## Кратко описание за работа с NVR JVS-ND7024-HZ

В това описание, ще обърнем внимание на основните потребителски функции (гледането на записи и свалянето им на USB Flash)

Първото нещо което трябва да направим е да кликнем с десния бутон на мишката, за да извадим падащото меню:

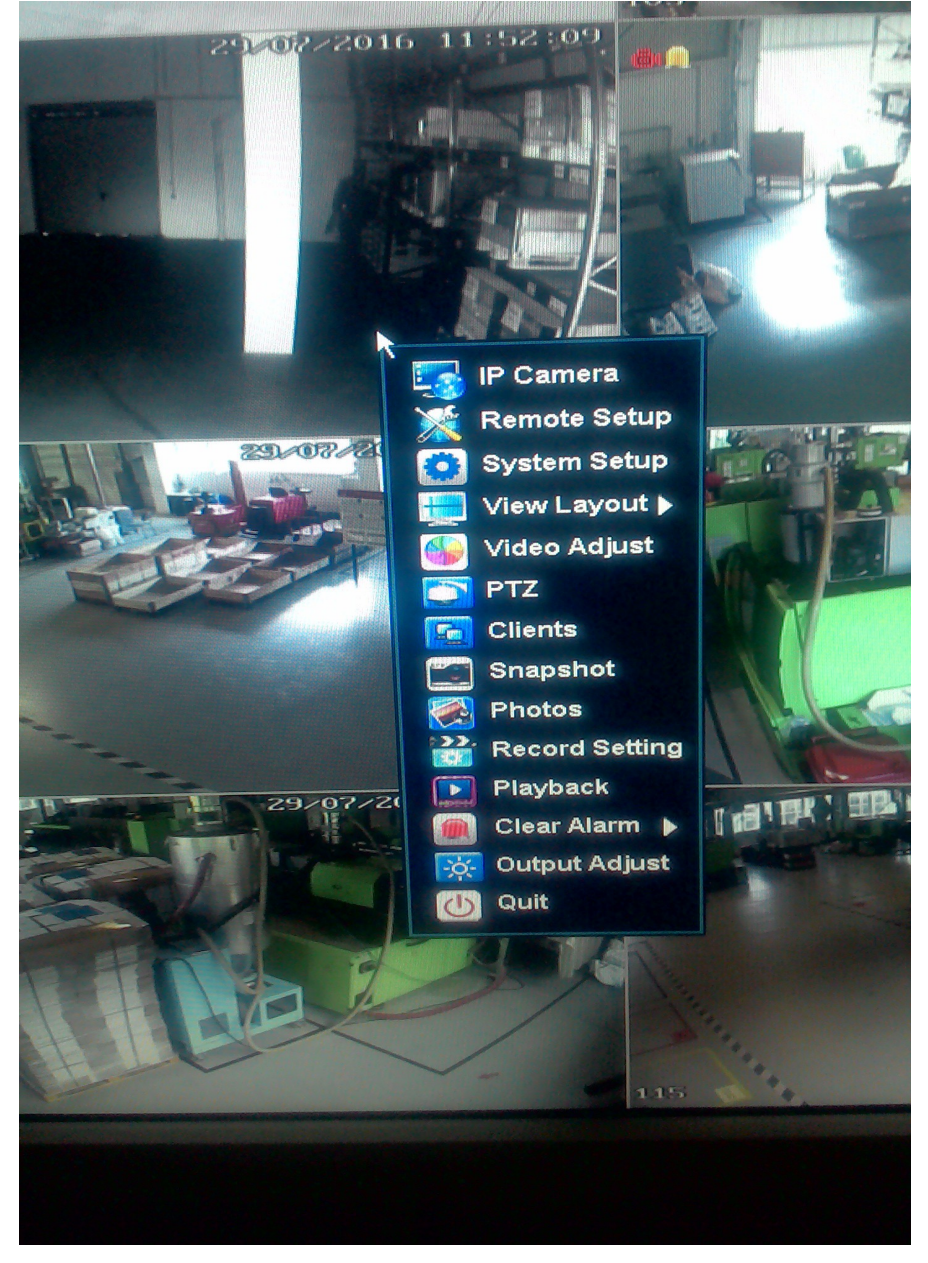

След това избираме Playback (еднократно кликване с левия бутон):

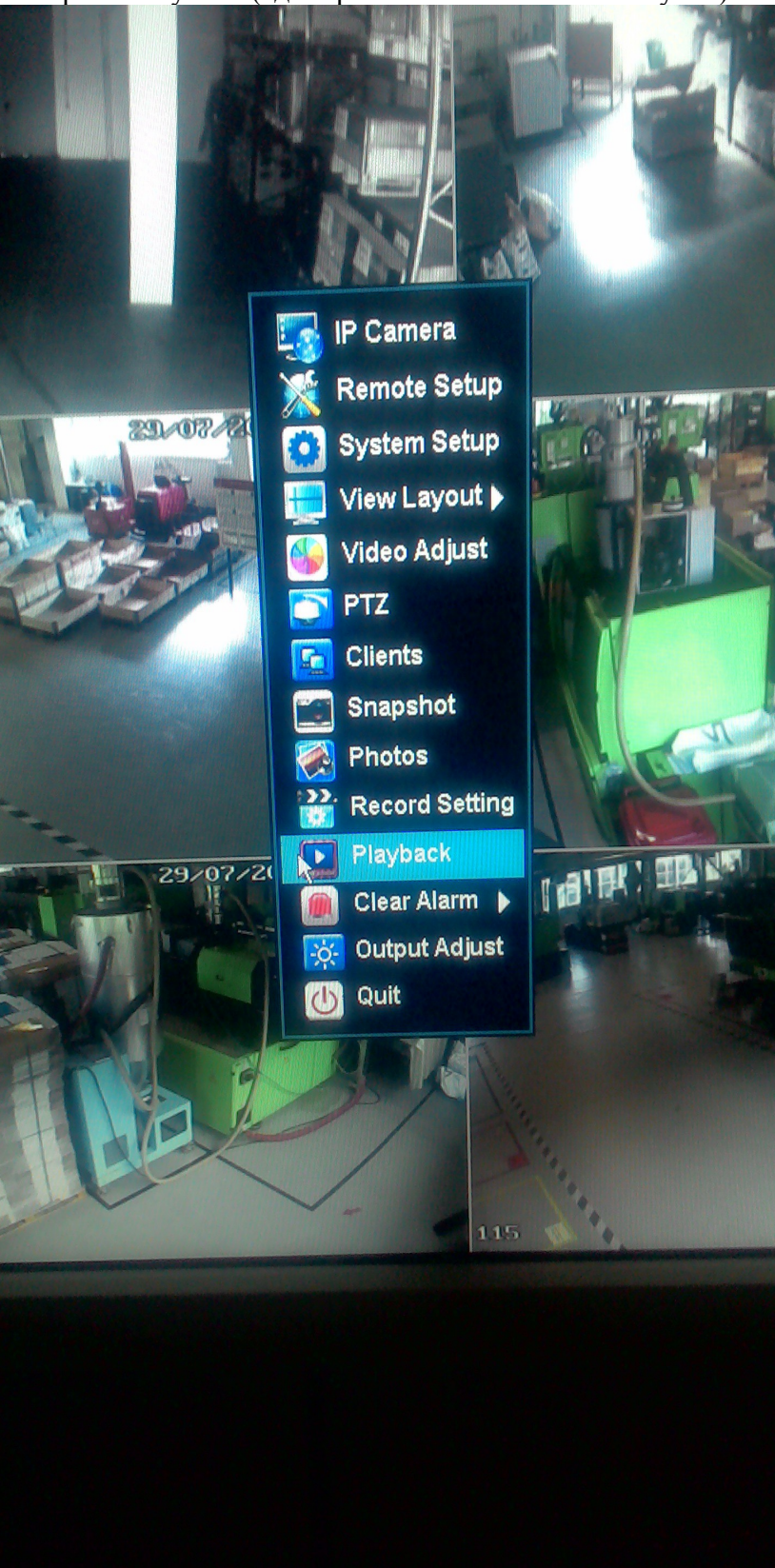

## ▶ Излиза пторозец за оторизация:

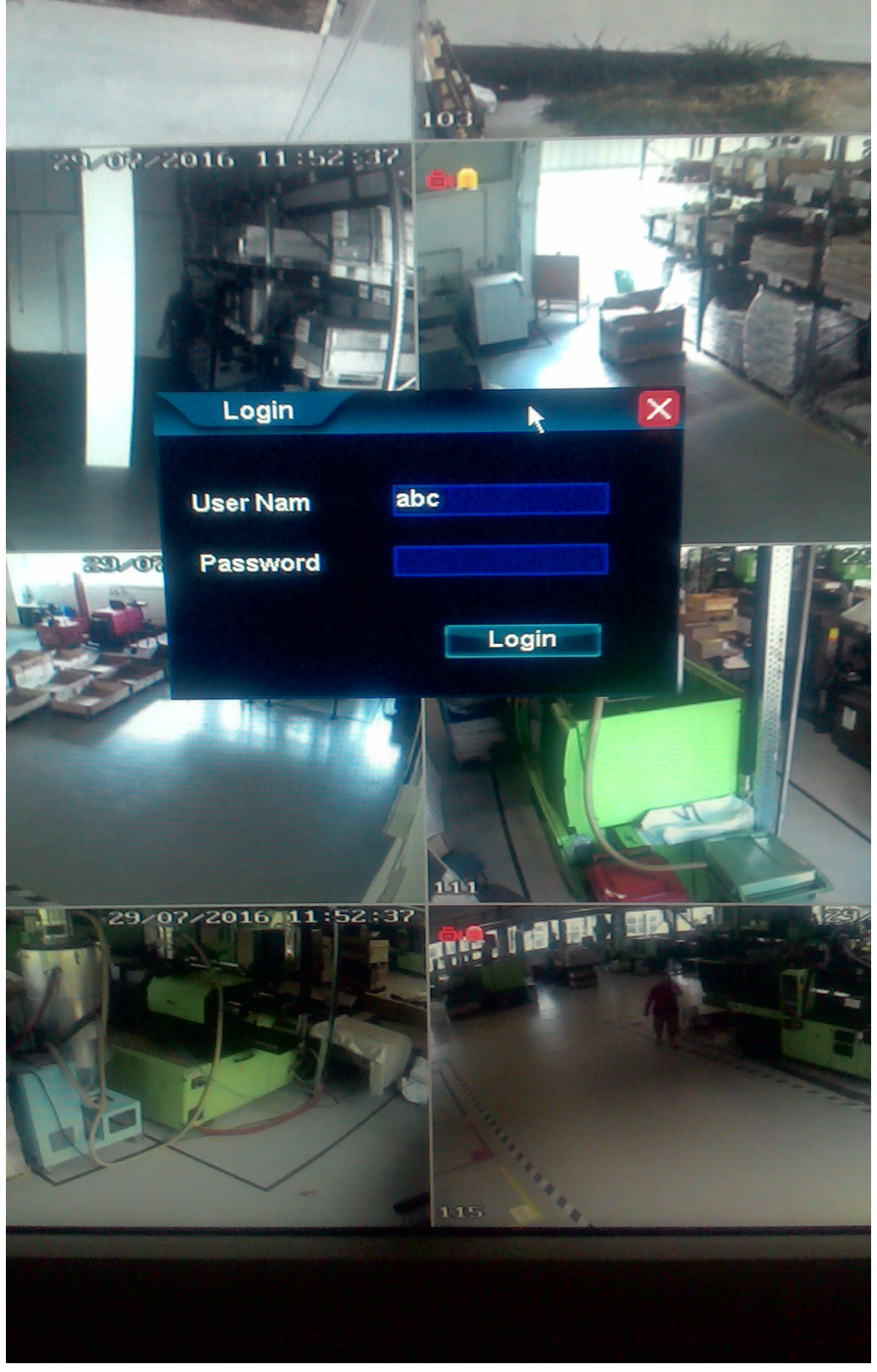

≻ Кликваме с левия бутон на мишката в полето за въвеждане на User Nam, и въвеждаме потребителското си име с помоща на виртуалната клавиатура:

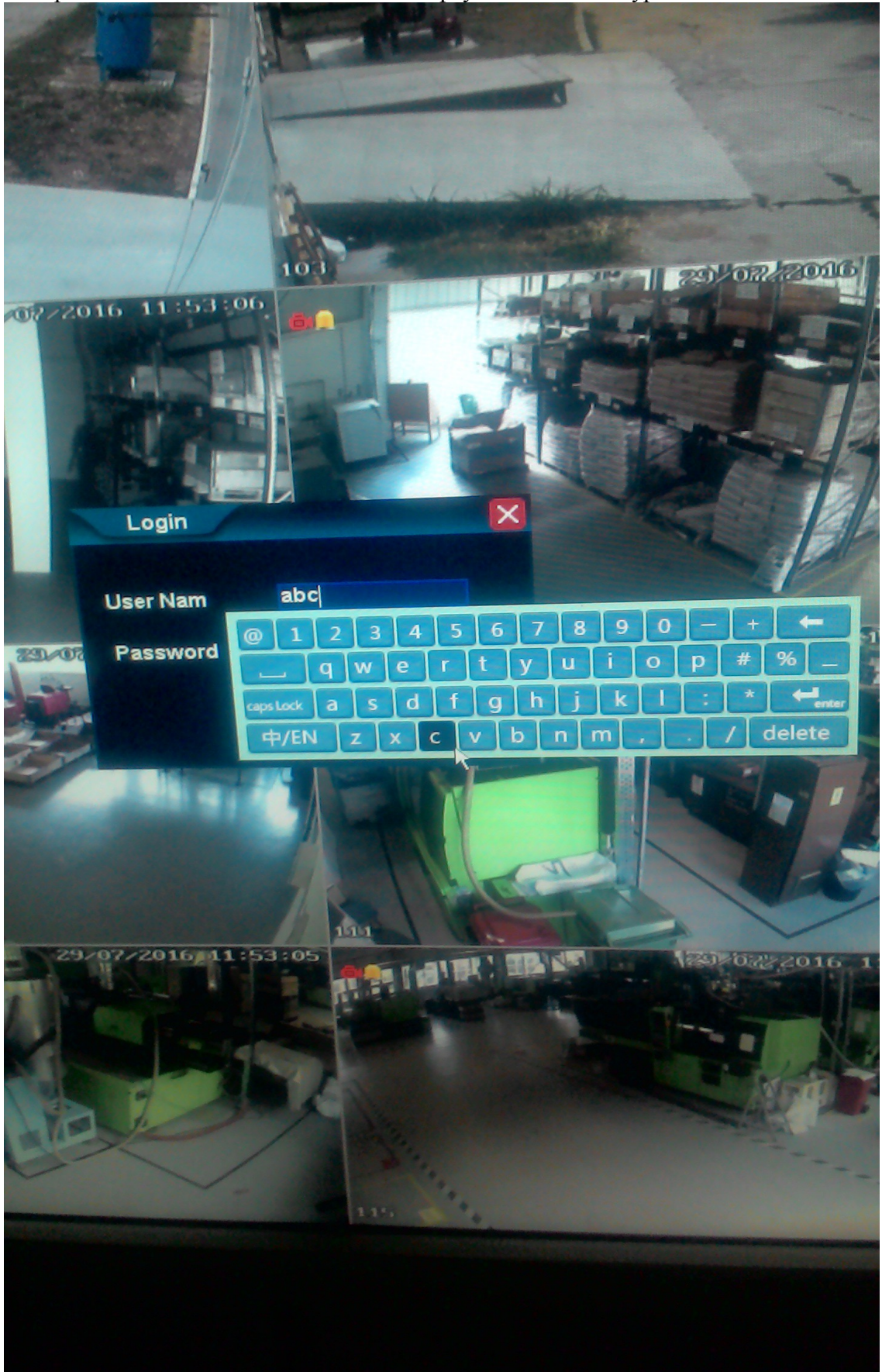

▶ Въвеждаме паролата по същия начин:

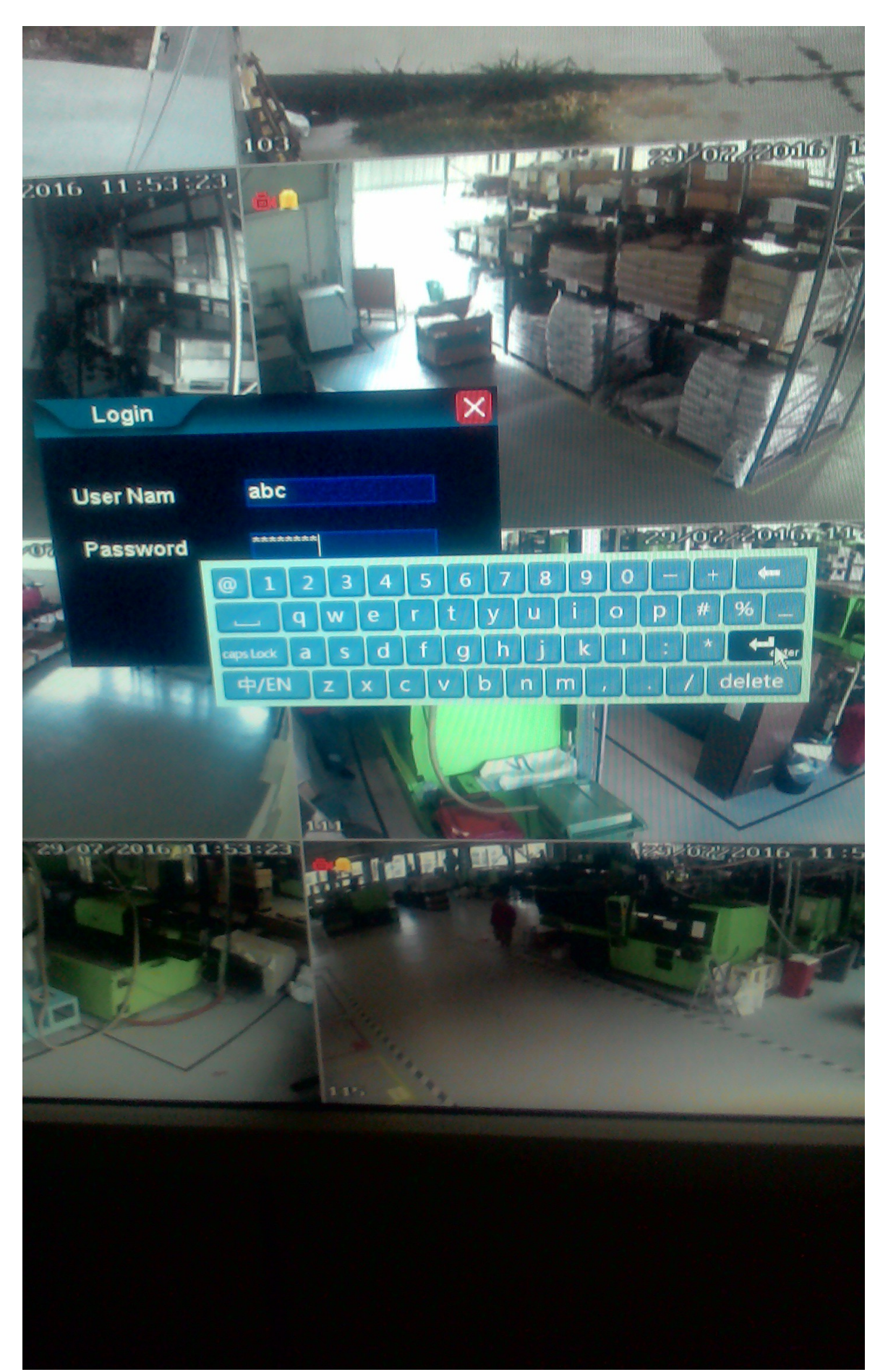

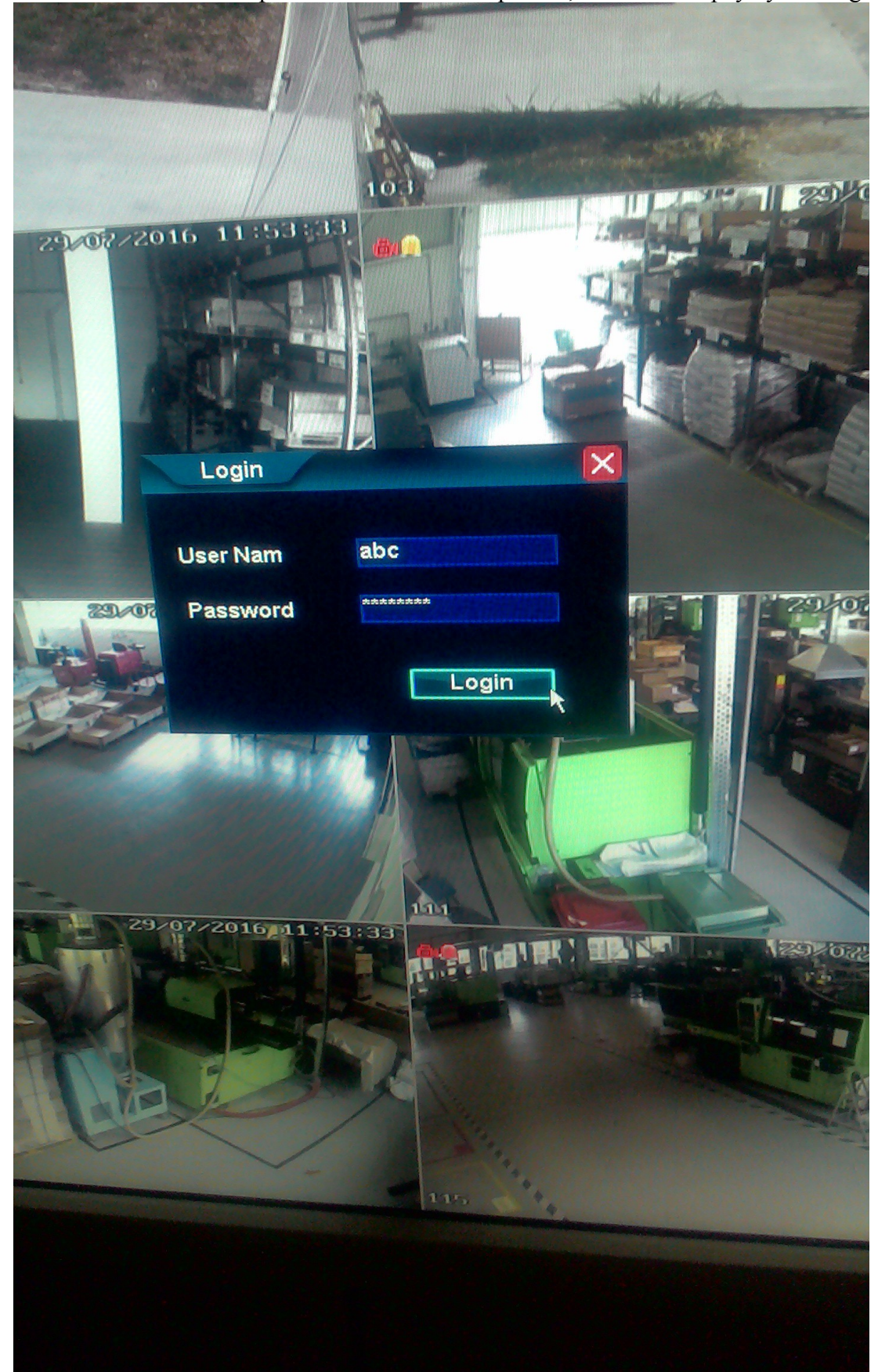

> След въвеждане на потребителското име и паролата, кликваме върху бутон Login:

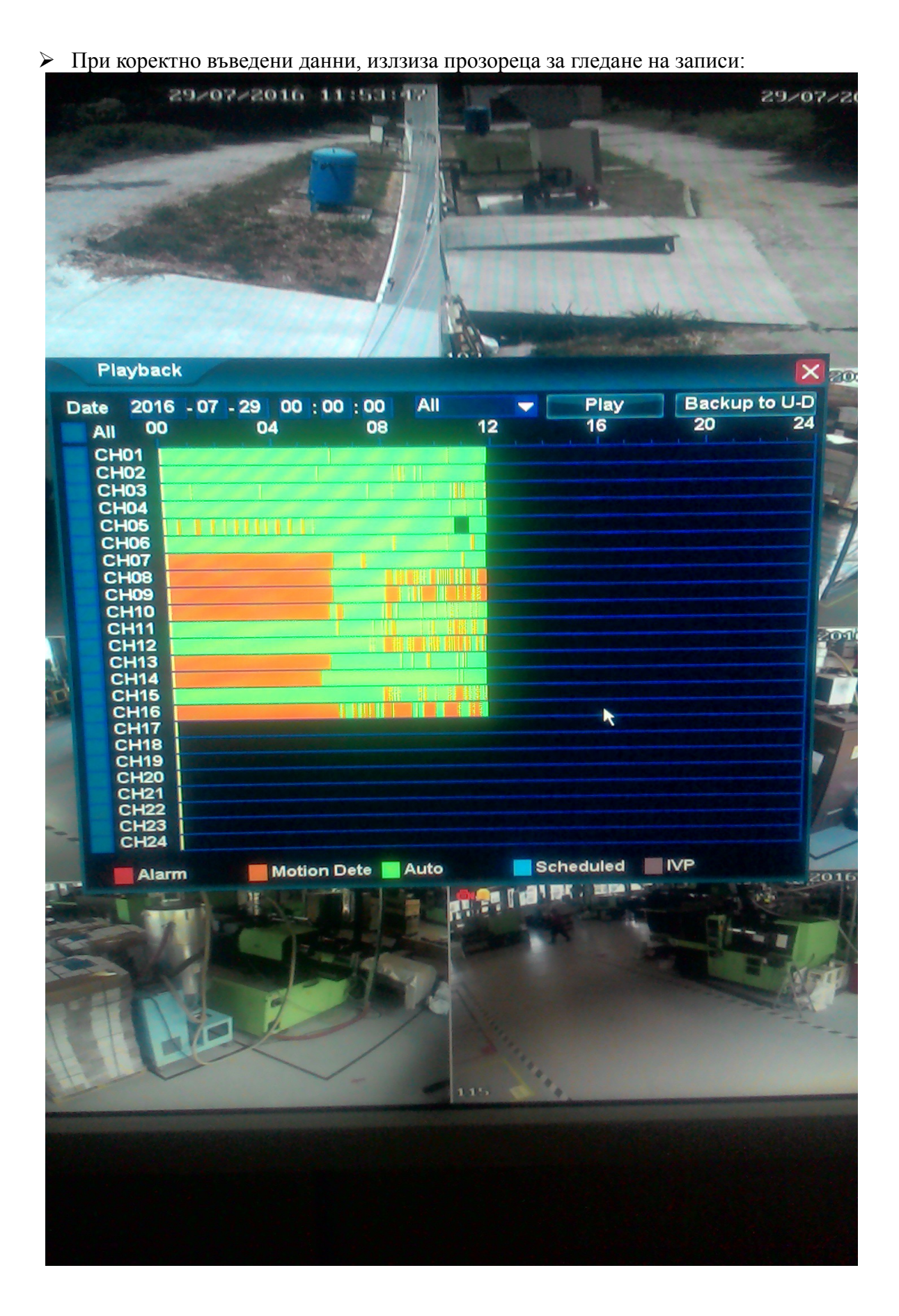

➢ Въвеждаме годината, месеца, деня и часа (при нужда), и потвърждаваме с ОК:

![](_page_7_Figure_1.jpeg)

![](_page_8_Figure_0.jpeg)

![](_page_9_Figure_0.jpeg)

![](_page_10_Figure_0.jpeg)

![](_page_11_Figure_0.jpeg)

![](_page_12_Figure_0.jpeg)

Поставяме отметка на номерата на камерите който исаме да гледаме, и натискаме бутона Play:

![](_page_13_Figure_1.jpeg)

![](_page_14_Picture_0.jpeg)

 $\triangleright$ Задържането на мишката върхо произволен бутон, показва наговата функция:

![](_page_14_Picture_3.jpeg)

След като сме намерили записите който ни интересуват, поставаме USB Flash памет в USB порта на NVR-ра (разположен на лицевия панел), и кликваме върху бутона Backup to U-Disk:

![](_page_15_Figure_1.jpeg)

Отново поставяме отметки на номерата на камерите, и избираме датата и часа за начало и край, както и типа запис:

![](_page_15_Figure_3.jpeg)

Бутона Backup to U-Disk стартира свалянето на записите.

![](_page_16_Picture_0.jpeg)

Файловете са във формат MPEG4, и се отварет с Windows Media Player.

20160 CH23 CH24